# WALMART PROPOSE DÉSORMAIS LA COMMANDE EN LIGNE D'ALIMENTS WIC !

## FAITES VOS ACHATS DE PRODUITS ALIMENTAIRES WIC EN LIGNE

- Choisissez l'heure de livraison ou de retrait qui vous convient.
- Limitez votre recherche aux seuls articles autorisés par le WIC.

## INFORMEZ-VOUS AVANT

- Choisissez un magasin Walmart n'importe où dans l'État de Washington.
- Vérifiez votre solde de prestations sur l'application WIC Shopper ou sur le site Internet de Walmart.
- N'attendez pas la dernière minute ! Les retraits, les livraisons et les échanges doivent avoir lieu **au cours de la période de prestations actuelle.**
- Vérifiez si la livraison est possible dans votre région.
  - » Remarque : Le WIC ne prend pas en charge les frais de livraison.

## Faites vos achats en ligne sur le site ou l'application Walmart

Walmart | Économisez de l'argent. Vivez mieux. Téléchargez l'application Walmart.

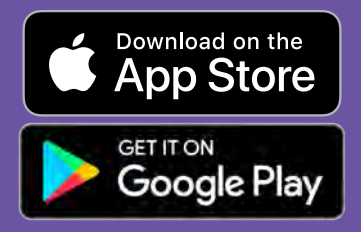

Questions et assistance Contactez le centre d'aide Walmart

Aide - Walmart.com Téléphone : 1-800-925-6278

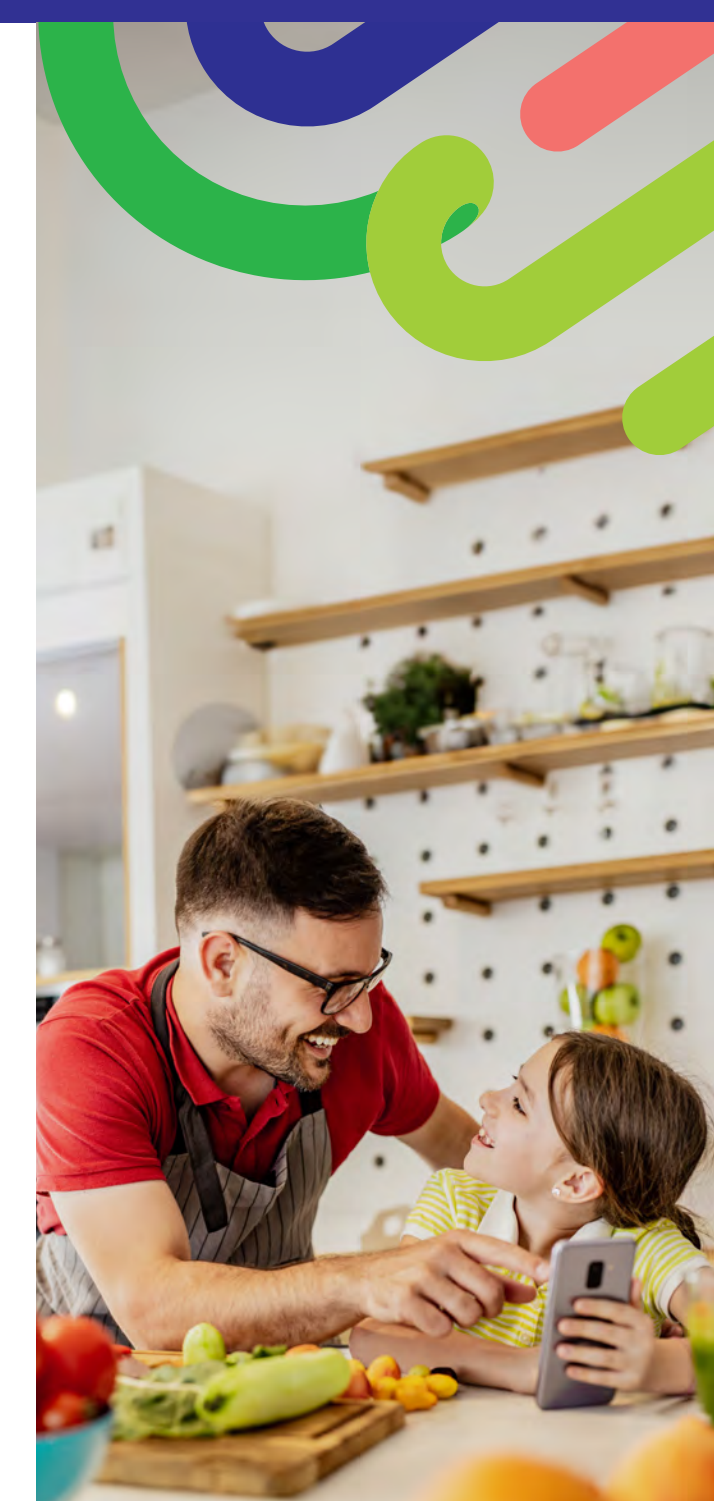

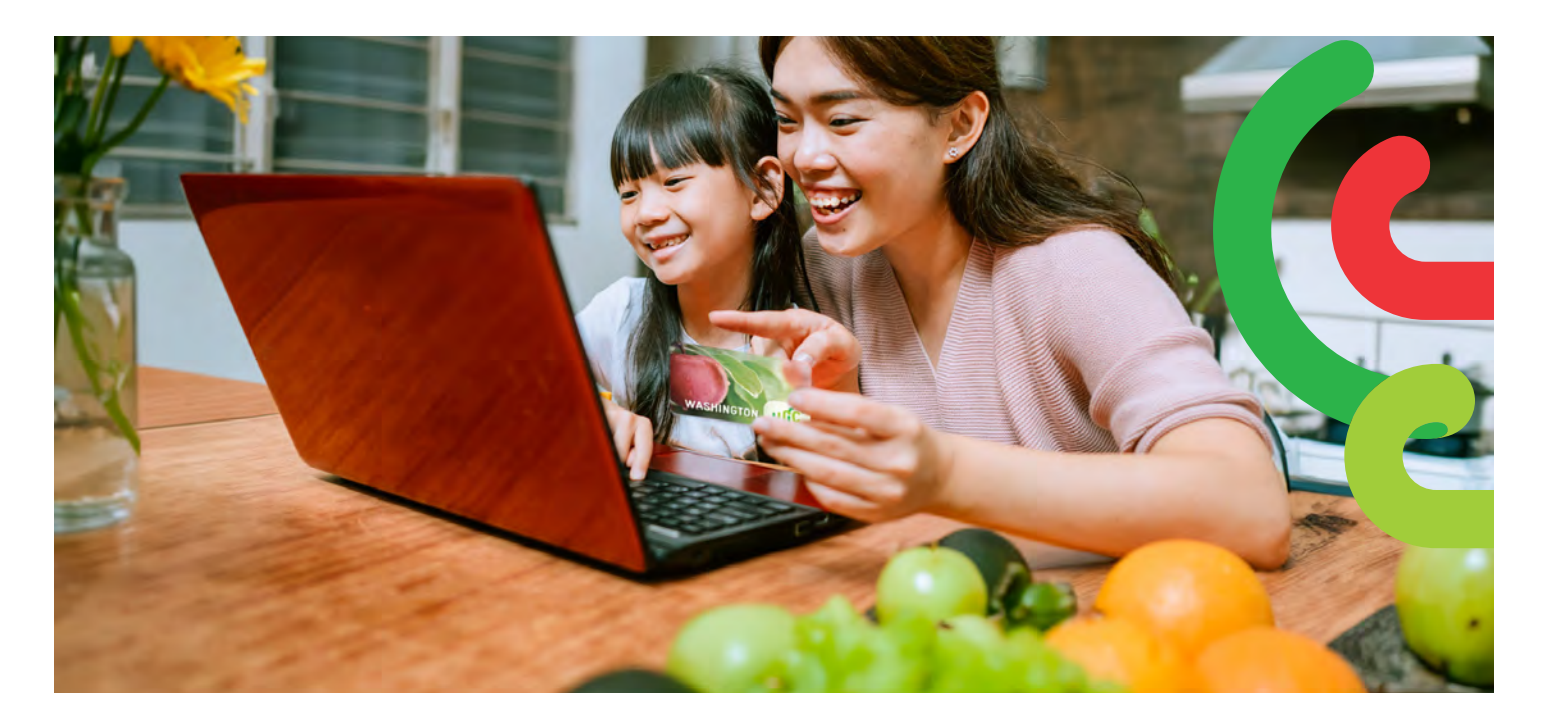

## POUR COMMENCER

- Allez sur Walmart.com ou ouvrez l'application Walmart.
- Cliquez sur « Sign in » (Connexion) ou sur « Create an account » (Créer un compte).
- Cliquez sur « Add new payment method » (Ajouter un nouveau moyen de paiement) ou sur « Add payment card » (Ajouter une carte de paiement) et saisissez votre numéro de carte WIC et votre code secret.

## **POUR ACHETER**

Il y a deux façons de rechercher des aliments WIC.

#### 1. Utilisez la barre de recherche.

- Saisissez l'aliment recherché.
- Cherchez l'étiquette « WIC Eligible » (Autorisé par le WIC).
- Cliquez sur « +Add » (Ajouter)
- Remarque : Walmart peut présenter d'autres articles qui ne sont pas autorisés par le WIC. Cherchez l'étiquette « WIC Eligible » (Autorisé par le WIC) et consultez votre liste de courses pour vérifier quelles aliments sont disponibles sur votre compte de prestations.

#### 2. Utilisez vos prestations WIC

- Sélectionnez le menu déroulant Services.
- Sélectionnez « Online Ordering » (Commande en ligne)
- Sélectionnez WIC sous « Benefits Programs » (Programmes de prestations).
- AJOUTEZ vos aliments autorisés par le WIC.

## 

## **POUR PASSER EN CAISSE**

- 1. Cliquez sur votre Panier.
- 2. Choisissez **Pickup** (Retrait) ou **Delivery** (Livraison) et sélectionnez un jour et une heure.
  - » La disponibilité de la livraison dépend de l'adresse de livraison.
- 3. Cliquez sur « Continue to check out » (Poursuivre le paiement).
- 4. Saisissez votre code secret WIC.
- 5. Vérifiez votre commande et votre choix de moyen de paiement.
- 6. Cliquez sur « Place order » (Valider la commande)
  - » Saisissez à nouveau le code secret WIC pour valider l'utilisation de votre carte WIC.

Votre liste de prestations sera actualisée lors de la validation de votre commande.

### **CONSEILS** :

Vous disposez de 4 tentatives pour saisir votre code secret avant que votre compte soit bloqué jusqu'à minuit.

Walmart vous demande de saisir une deuxième méthode de paiement si vous choisissez la livraison ou si votre commande contient des articles qui ne sont pas autorisés par le WIC.

#### DOH 961-1293 CS February 2025 French

Pour demander ce document dans un autre format, appelez le 1-800-841-1410. Nos clients sourds ou malentendants peuvent composer le 711 (Washington Relay) ou nous écrire à l'adresse WIC@doh.wa.gov.